## Базы данных в Excel

### Счетчик затрат на мобильную связь

Классические реляционные базы данных представляют собой совокупность связанных друг с другом таблиц (отношений). Для работы с базами данных предназначены специальные программы, например, Access. В Excel также можно создавать и использовать базы данных: они представляют собой списки, расположенные на отдельных листах одной, или нескольких книг.

В этом уроке мы сделаем счетчик затрат на мобильную и городскую связь. Для этого нам будет необходимо составить списки, в которые мы внесем данные по стоимости и продолжительности разговора. В конечном итоге мы создадим сводную таблицу, которая будет отображать стоимость разговоров за месяц.

## Оформление 1-го листа

На первом листе создадим следующий документ:

|    | А        | В              | С               | D | E | F |
|----|----------|----------------|-----------------|---|---|---|
| 1  | Абоненты | Сотовые номера | Домашние номера |   |   |   |
| 2  | Мама     | 89172658923    | 88432765236     |   |   |   |
| 3  | Брат     | 89172654569    | 88435569874     |   |   |   |
| 4  | Cecmpa   | 89172458721    | 88432725606     |   |   |   |
| 5  | Дядя     | 89053633723    |                 |   |   |   |
| 6  | Ильнар   | 89047584212    |                 |   |   |   |
| 7  | Альберт  | 89272569874    |                 |   |   |   |
| 8  | Дамир    | 89063569087    |                 |   |   |   |
| 9  | Оля      | 89274589632    | 88435156987     |   |   |   |
| 10 | Олег     | 89047820365    |                 |   |   |   |
| 11 |          |                |                 |   |   |   |
| 12 |          |                |                 |   |   |   |
| 13 |          |                |                 |   |   |   |

- 1. Введём все значения в таблицу.
- 2. Выделим визуальную таблицу. Наведём на неё курсор и щёлкнем правой кнопкой мыши. Выберем **Формат ячеек**. На вкладке **Граница** выберем внешние и внутренние. Закроем окно.
- 3. Выделим ячейки A1, B1, C1. Наведём на одну из них курсор и щёлкнем правой кнопкой мыши. Выберем Формат ячеек. На вкладке Заливка выберем цвет. Цвет по вашему желанию. Он не имеет значения. Проделаем тоже и со столбцами.
- 4. Выделим таблицу и выполним команду Главная/(ячейки)Формат/Автоподбор ширины столбца.
- 5. В нижнем левом углу вы видите Лист1, Лист2, Лист3. Переименуем Лист1 в Справочник. Для этого наведём курсор на Лист1 и дважды нажмём левую

#### кнопку мыши.

### Итак, мы создали Справочник абонентов.

## Оформление 2-го листа

Теперь наведём курсор на Лист2 и нажмём левую кнопку мыши. Мы перешли на второй лист. Оформим его так:

|   | А                                         | В                                        | С | D | E | F |
|---|-------------------------------------------|------------------------------------------|---|---|---|---|
| 1 | Стоимость звонка на<br>мобильный (1 сек.) | Стоимость звонка на<br>домашний (1 сек.) |   |   |   |   |
| 2 | 0,001                                     | 0,005                                    |   |   |   |   |
| 3 |                                           |                                          |   |   |   |   |
| 4 |                                           |                                          |   |   |   |   |
| 5 |                                           |                                          |   |   |   |   |
| 6 |                                           |                                          |   |   |   |   |
| 7 |                                           |                                          |   |   |   |   |
| 8 |                                           |                                          |   |   |   |   |
| 9 |                                           |                                          |   |   |   |   |

- 1. Введём все значения в таблицу.
- 2. Выделим визуальную таблицу. Наведём на неё курсор и щёлкнем правой кнопкой мыши. Выберем **Формат ячеек**. На вкладке **Граница** выберем внешние и внутренние. Закроем окно.
- 3. Выделим строки **A1**, **B1**. Наведём на одну из них курсор и щёлкнем правой кнопкой мыши. Выберем **Формат ячеек**. На вкладке Заливка выберем цвет. Цвет по вашему желанию. Он не имеет значения. Проделаем то же и со столбцами.
- 4. Выделим таблицу и выполним команду Главная/(ячейки)Формат/Автоподбор ширины столбца.
- 5. Переименуем Лист2 в Тарификация.

Итак, мы создали Справочник тарификации звонков.

## Оформление 3-го листа

А теперь приступим к выполнению главной части данного проекта. Создадим документ такого вида.

|    | А        | В          | С                          | D                         | E |
|----|----------|------------|----------------------------|---------------------------|---|
|    |          |            | Количество исходящих       | Количество исходящих      |   |
| 1  | Абоненты | Дата       | секунд на мобильный (в \$) | секунд на домашний (в \$) |   |
| 2  | Мама     | 01.01.2006 | 60                         | 23                        |   |
| 3  | Мама     | 02.01.2006 | 70                         | 34                        |   |
| 4  | Мама     | 03.01.2006 | 85                         | 45                        |   |
| 5  | Мама     | 04.01.2006 | 60                         | 3                         |   |
| 6  | Мама     | 05.01.2006 | 50                         | 34                        |   |
| 7  | Мама     | 06.01.2006 | 40                         | 0                         |   |
| 8  | Мама     | 07.01.2006 | 76                         | 0                         |   |
| 9  | Мама     | 08.01.2006 | 45                         | 0                         |   |
| 10 | Мама     | 09.01.2006 | 23                         | 23                        |   |
| 11 | Мама     | 10.01.2006 | 0                          | 56                        |   |
| 12 | Мама     | 11.01.2006 | 0                          | 0                         |   |
| 13 | Мама     | 12.01.2006 | 0                          | 0                         |   |
| 14 | Мама     | 13.01.2006 | 34                         | 0                         |   |
| 15 | Мама     | 14.01.2006 | 0                          | 45                        |   |
| 16 | Мама     | 15.01.2006 | 0                          | 0                         |   |
| 17 | Мама     | 16.01.2006 | 128                        | 0                         |   |
| 18 | Мама     | 17.01.2006 | 0                          | 0                         |   |
| 19 | Мама     | 18.01.2006 | 0                          | 0                         |   |
| 20 | Мама     | 19.01.2006 | 56                         | 0                         |   |
| 21 | Мама     | 20.01.2006 | 34                         | 3                         |   |
| 22 | Мама     | 21.01.2006 | 66                         | 44                        |   |

- 1. Введём все значения в таблицу.
- 2. Выделим визуальную таблицу. Наведём на неё курсор и щёлкнем правой кнопкой мыши. Выберем **Формат ячеек**. На вкладке **Граница** выберем внешние и внутренние. Закроем окно.
- 3. Выделим строки A1:D1. Наведём на одну из них курсор и щёлкнем правой кнопкой мыши. Выберем Формат ячеек. На вкладке Заливка выберем цвет. Цвет по вашему желанию. Он не имеет значения. Проделаем то же и со столбцами.
- 4. Выделим таблицу и выполним команду Главная/(ячейки)Формат/Автоподбор ширины столбца.
- 5. Переименуем Лист3 в Разговоры за январь.
- 6. Итак, мы создали список разговоров за месяц для одного абонента. Но у нас их много, поэтому создадим для всех.
- 7. Выделим столбцы **A**, **B**, **C**, **D**, но не выделяя в них первую строку. Наведём курсор на выделение и щёлкнем правой кнопкой мыши. Выберем копировать.
- 8. Теперь выделим ячейку **A33** и щелкнем правой кнопкой мыши. Выберем **вставить**. Переименуем ячейку **A33**:

|    | А    | В          | С   | D  | E |
|----|------|------------|-----|----|---|
| 27 | Мама | 26.01.2006 | 56  | 0  |   |
| 28 | Мама | 27.01.2006 | 40  | 7  |   |
| 29 | Мама | 28.01.2006 | 76  | 12 |   |
| 30 | Мама | 29.01.2006 | 45  | 0  |   |
| 31 | Мама | 30.01.2006 | 23  | 0  |   |
| 32 | Мама | 31.01.2006 | 0   | 23 |   |
| 33 | Брат | 01.01.2006 | 0   | 11 |   |
| 34 | Брат | 02.01.2006 | 0   | 34 |   |
| 35 | Брат | 03.01.2006 | 34  | 22 |   |
| 36 | Брат | 04.01.2006 | 0   | 3  |   |
| 37 | Брат | 05.01.2006 | 0   | 54 |   |
| 38 | Брат | 06.01.2006 | 128 | 0  |   |
| 39 | Брат | 07.01.2006 | 0   | 5  |   |
| 40 | Брат | 08.01.2006 | 0   | 0  |   |

Проделаем так несколько раз, пока не выпишем всех, кто есть в справочнике:

|     | А    | В          | С   | D  | E |
|-----|------|------------|-----|----|---|
| 267 | Олег | 18.01.2006 | 0   | 0  |   |
| 268 | Олег | 19.01.2006 | 0   | 0  |   |
| 269 | Олег | 20.01.2006 | 56  | 3  |   |
| 270 | Олег | 21.01.2006 | 34  | 44 |   |
| 271 | Олег | 22.01.2006 | 66  | 24 |   |
| 272 | Олег | 23.01.2006 | 0   | 56 |   |
| 273 | Олег | 24.01.2006 | 128 | 24 |   |
| 274 | Олег | 25.01.2006 | 0   | 0  |   |
| 275 | Олег | 26.01.2006 | 0   | 0  |   |
| 276 | Олег | 27.01.2006 | 56  | 7  |   |
| 277 | Олег | 28.01.2006 | 34  | 12 |   |
| 278 | Олег | 29.01.2006 | 66  | 0  |   |
| 279 | Олег | 30.01.2006 | 60  | 0  |   |
| 280 | Олег | 31.01.2006 | 70  | 23 |   |
| 281 |      |            |     |    |   |
| 282 |      |            |     |    |   |
| 283 |      |            |     |    |   |

Итак, мы создали Список разговоров абонентов за месяц.

## Создание сводной таблицы

Теперь, когда у нас есть вся необходимая информация об абонентах, тарификации и списка разговоров за месяц, нам осталось подсчитать сумму. Мы должны получить документ такого вида.

|                                                                                        |                                                                                                    | -                                                                                           |                                                                                  |                                                                                 |                                                                                |                                                                                 |                                                                       |
|----------------------------------------------------------------------------------------|----------------------------------------------------------------------------------------------------|---------------------------------------------------------------------------------------------|----------------------------------------------------------------------------------|---------------------------------------------------------------------------------|--------------------------------------------------------------------------------|---------------------------------------------------------------------------------|-----------------------------------------------------------------------|
|                                                                                        | А                                                                                                    | В                                                                                           | С                                                                                | D                                                                               | E                                                                              | F                                                                               | G                                                                     |
| 1                                                                                      |                                                                                                    |                                                                                             |                                                                                  |                                                                                 |                                                                                |                                                                                 |                                                                       |
| 2                                                                                      |                                                                                                    |                                                                                             |                                                                                  |                                                                                 |                                                                                |                                                                                 |                                                                       |
|                                                                                        | Сумма по полю Количество                                                                                                    |                                                                                             |                                                                                  |                                                                                 |                                                                                |                                                                                 |                                                                       |
|                                                                                        | исходящих секунд на                                                                                                    |                                                                                             |                                                                                  |                                                                                 |                                                                                |                                                                                 |                                                                       |
| 3                                                                                      | мобильный (в \$)                                                                                                    | Дата 🔄                                                                                      |                                                                                  |                                                                                 |                                                                                |                                                                                 |                                                                       |
| 4                                                                                      | Названия строк 💌                                                                                                    | 01.01.2006                                                                                  | 02.01.2006                                                                       | 03.01.2006                                                                      | 04.01.2006                                                                     | 05.01.2006                                                                      | 06.01.2006                                                            |
| 5                                                                                      | Альберт                                                                                                    | 128                                                                                         | 0                                                                                | 0                                                                               | 56                                                                             | 34                                                                              | 66                                                                    |
| 6                                                                                      | Брат                                                                                                    | 0                                                                                           | 0                                                                                | 34                                                                              | 0                                                                              | 0                                                                               | 128                                                                   |
| 7                                                                                      | Дамир                                                                                                    | 23                                                                                          | 0                                                                                | 0                                                                               | 0                                                                              | 34                                                                              | 0                                                                     |
| 8                                                                                      | Дядя                                                                                                    | 0                                                                                           | 0                                                                                | 0                                                                               | 34                                                                             | 0                                                                               | 0                                                                     |
| 9                                                                                      | Ильнар                                                                                                    | 34                                                                                          | 0                                                                                | 0                                                                               | 128                                                                            | 0                                                                               | 0                                                                     |
| 10                                                                                     | Мама                                                                                                    | 60                                                                                          | 70                                                                               | 85                                                                              | 60                                                                             | 50                                                                              | 40                                                                    |
| 11                                                                                     | Олег                                                                                                    | 50                                                                                          | 40                                                                               | 76                                                                              | 45                                                                             | 23                                                                              | 0                                                                     |
| 12                                                                                     | Оля                                                                                                    | 76                                                                                          | 45                                                                               | 23                                                                              | 0                                                                              | 0                                                                               | 0                                                                     |
| 13                                                                                     | Сестра                                                                                                    | 66                                                                                          | 60                                                                               | 70                                                                              | 85                                                                             | 60                                                                              | 50                                                                    |
| 14                                                                                     | Общий итог                                                                                                    | 437                                                                                         | 215                                                                              | 288                                                                             | 408                                                                            | 201                                                                             | 284                                                                   |
| 15                                                                                     |                                                                                                    |                                                                                             |                                                                                  |                                                                                 |                                                                                |                                                                                 |                                                                       |
| 16                                                                                     |                                                                                                    |                                                                                             |                                                                                  |                                                                                 |                                                                                |                                                                                 |                                                                       |
|                                                                                        |                                                                                                    |                                                                                             |                                                                                  |                                                                                 |                                                                                |                                                                                 |                                                                       |
|                                                                                        | Сумма по полю Количество                                                                                                    |                                                                                             |                                                                                  |                                                                                 |                                                                                |                                                                                 |                                                                       |
|                                                                                        | Сумма по полю Количество<br>исходящих секунд на                                                                                                    | _                                                                                           |                                                                                  |                                                                                 |                                                                                |                                                                                 |                                                                       |
| 17                                                                                     | Сумма по полю Количество<br>исходящих секунд на<br>домашний (в \$)                                                                                                    | Дата 💌                                                                                      |                                                                                  |                                                                                 |                                                                                |                                                                                 |                                                                       |
| 17<br>18                                                                               | Сумма по полю Количество<br>исходящих секунд на<br>домашний (в \$)<br>Названия строк                                                                                                    | Дата 💌<br>01.01.2006                                                                        | 02.01.2006                                                                       | 03.01.2006                                                                      | 04.01.2006                                                                     | 05.01.2006                                                                      | 06.01.2006                                                            |
| 17<br>18<br>19                                                                         | Сумма по полю Количество<br>исходящих секунд на<br>домашний (в \$)<br>Названия строк 💌<br>Альберт                                                                                                    | Дата 💌<br>01.01.2006<br>23                                                                  | <b>02.01.2006</b><br>56                                                          | <b>03.01.2006</b><br>0                                                          | <b>04.01.2006</b><br>0                                                         | <b>05.01.2006</b><br>0                                                          | <b>06.01.2006</b><br>45                                               |
| 17<br>18<br>19<br>20                                                                   | Сумма по полю Количество<br>исходящих секунд на<br>домашний (в \$)<br>Названия строк<br>Альберт<br>Брат                                                                                                    | Дата <b>т</b><br>01.01.2006<br>23<br>11                                                     | <b>02.01.2006</b><br>56<br>34                                                    | <b>03.01.2006</b><br>0<br>22                                                    | <b>04.01.2006</b><br>0<br>3                                                    | <b>05.01.2006</b><br>0<br>54                                                    | <b>06.01.2006</b><br>45<br>0                                          |
| 17<br>18<br>19<br>20<br>21                                                             | Сумма по полю Количество<br>исходящих секунд на<br>домашний (в \$)<br>Названия строк<br>Альберт<br>Брат<br>Дамир                                                                                                    | Дата <b>–</b><br>01.01.2006<br>23<br>11<br>0                                                | 02.01.2006<br>56<br>34<br>0                                                      | <b>03.01.2006</b><br>0<br>22<br>0                                               | 04.01.2006<br>0<br>3<br>23                                                     | <b>05.01.2006</b><br>0<br>54<br>56                                              | <b>06.01.2006</b><br>45<br>0<br>0                                     |
| 17<br>18<br>19<br>20<br>21<br>22                                                       | Сумма по полю Количество<br>исходящих секунд на<br>домашний (в \$)<br>Названия строк<br>Альберт<br>Брат<br>Дамир<br>Дядя                                                                                                  | Дата <b>т</b><br>01.01.2006<br>23<br>11<br>0<br>56                                          | 02.01.2006<br>56<br>34<br>0<br>0                                                 | 03.01.2006<br>0<br>22<br>0<br>0                                                 | 04.01.2006<br>0<br>3<br>23<br>0                                                | 05.01.2006<br>0<br>54<br>56<br>45                                               | <b>06.01.2006</b><br>45<br>0<br>0<br>0                                |
| 17<br>18<br>19<br>20<br>21<br>22<br>23                                                 | Сумма по полю Количество<br>исходящих секунд на<br>домашний (в \$)<br>Названия строк<br>Альберт<br>Брат<br>Дамир<br>Дядя<br>Ильнар                                                                                        | Дата<br><b>01.01.2006</b><br>23<br>11<br>0<br>56<br>0                                       | 02.01.2006<br>56<br>34<br>0<br>0                                                 | 03.01.2006<br>0<br>22<br>0<br>0<br>23                                           | 04.01.2006<br>0<br>3<br>23<br>0<br>56                                          | 05.01.2006<br>0<br>54<br>56<br>45<br>0                                          | <b>06.01.2006</b><br>45<br>0<br>0<br>0<br>0                           |
| 17<br>18<br>19<br>20<br>21<br>22<br>23<br>24                                           | Сумма по полю Количество<br>исходящих секунд на<br>домашний (в \$)<br>Названия строк<br>Альберт<br>Брат<br>Дамир<br>Дядя<br>Ильнар<br>Мама                                                                                | Дата<br>01.01.2006<br>23<br>11<br>0<br>56<br>0<br>23                                        | 02.01.2006<br>56<br>34<br>0<br>0<br>0<br>34                                      | 03.01.2006<br>0<br>22<br>0<br>0<br>23<br>45                                     | 04.01.2006<br>0<br>3<br>23<br>0<br>56<br>3                                     | 05.01.2006<br>0<br>54<br>56<br>45<br>0<br>34                                    | 06.01.2006<br>45<br>0<br>0<br>0<br>0<br>0                             |
| 17<br>18<br>19<br>20<br>21<br>22<br>23<br>24<br>25                                     | Сумма по полю Количество<br>исходящих секунд на<br>домашний (в \$)<br>Названия строк<br>Фльберт<br>Брат<br>Дамир<br>Дядя<br>Ильнар<br>Мама<br>Олег                                                                        | Дата<br><b>01.01.2006</b><br>23<br>11<br>0<br>56<br>0<br>23<br>34                           | 02.01.2006<br>56<br>34<br>0<br>0<br>0<br>34<br>0                                 | 03.01.2006<br>0<br>22<br>0<br>0<br>23<br>45<br>0                                | 04.01.2006<br>0<br>3<br>23<br>0<br>56<br>3<br>0                                | 05.01.2006<br>0<br>54<br>56<br>45<br>0<br>34<br>23                              | 06.01.2006<br>45<br>0<br>0<br>0<br>0<br>0<br>56                       |
| 17<br>18<br>19<br>20<br>21<br>22<br>23<br>24<br>25<br>26                               | Сумма по полю Количество<br>исходящих секунд на<br>домашний (в \$)<br>Названия строк<br>Альберт<br>Брат<br>Дамир<br>Дядя<br>Ильнар<br>Мама<br>Олег<br>Оля                                                                 | <b>Дата ▼</b><br>01.01.2006<br>23<br>11<br>0<br>56<br>0<br>23<br>34<br>0                    | 02.01.2006<br>56<br>34<br>0<br>0<br>0<br>34<br>0<br>23                           | 03.01.2006<br>0<br>22<br>0<br>0<br>23<br>45<br>0<br>56                          | 04.01.2006<br>0<br>3<br>23<br>0<br>56<br>3<br>0<br>0<br>0                      | 05.01.2006<br>0<br>54<br>56<br>45<br>0<br>34<br>23<br>0                         | 06.01.2006<br>45<br>0<br>0<br>0<br>0<br>0<br>56<br>0                  |
| 17<br>18<br>19<br>20<br>21<br>22<br>23<br>24<br>25<br>26<br>27                         | Сумма по полю Количество<br>исходящих секунд на<br>домашний (в \$)<br>Названия строк<br>Альберт<br>Брат<br>Дамир<br>Дядя<br>Ильнар<br>Мама<br>Олег<br>Оля<br>Сестра                                                       | Дата ▼<br>01.01.2006<br>23<br>11<br>0<br>56<br>0<br>23<br>34<br>0<br>0<br>0                 | 02.01.2006<br>56<br>34<br>0<br>0<br>34<br>0<br>23<br>23                          | 03.01.2006<br>0<br>22<br>0<br>0<br>23<br>45<br>0<br>56<br>56                    | 04.01.2006<br>0<br>3<br>23<br>0<br>56<br>3<br>0<br>0<br>0<br>0                 | 05.01.2006<br>0<br>54<br>56<br>45<br>0<br>34<br>23<br>0<br>0                    | 06.01.2006<br>45<br>0<br>0<br>0<br>0<br>56<br>0<br>0                  |
| 17<br>18<br>19<br>20<br>21<br>22<br>23<br>24<br>25<br>26<br>27<br>28                   | Сумма по полю Количество<br>исходящих секунд на<br>домашний (в \$)<br>Названия строк<br>Альберт<br>Брат<br>Дамир<br>Дядя<br>Ильнар<br>Мама<br>Олег<br>Оля<br>Сестра<br>Общий итог                                         | Дата<br><b>01.01.2006</b><br>23<br>11<br>0<br>56<br>0<br>23<br>34<br>0<br>0<br>147          | 02.01.2006<br>56<br>34<br>0<br>0<br>34<br>0<br>23<br>23<br>23<br>170             | 03.01.2006<br>0<br>22<br>0<br>0<br>23<br>45<br>0<br>56<br>56<br>56<br>202       | 04.01.2006<br>0<br>3<br>23<br>0<br>56<br>3<br>0<br>0<br>0<br>0<br>0<br>85      | 05.01.2006<br>0<br>54<br>56<br>45<br>0<br>34<br>23<br>0<br>0<br>0<br>212        | 06.01.2006<br>45<br>0<br>0<br>0<br>0<br>0<br>56<br>0<br>0<br>0<br>101 |
| 17<br>18<br>19<br>20<br>21<br>22<br>23<br>24<br>25<br>26<br>27<br>28<br>29             | Сумма по полю Количество<br>исходящих секунд на<br>домашний (в \$)<br>Названия строк<br>Альберт<br>Брат<br>Дамир<br>Дядя<br>Ильнар<br>Мама<br>Олег<br>Оля<br>Сестра<br>Общий итог                                         | Дата ▼<br>01.01.2006<br>23<br>11<br>0<br>56<br>0<br>23<br>34<br>0<br>0<br>0<br>147          | 02.01.2006<br>56<br>34<br>0<br>0<br>34<br>0<br>23<br>23<br>170                   | 03.01.2006<br>0<br>22<br>0<br>0<br>23<br>45<br>0<br>56<br>56<br>202             | 04.01.2006<br>0<br>3<br>23<br>0<br>56<br>3<br>0<br>0<br>0<br>0<br>0<br>85      | 05.01.2006<br>0<br>54<br>56<br>45<br>0<br>34<br>23<br>0<br>0<br>0<br>212        | 06.01.2006<br>45<br>0<br>0<br>0<br>0<br>0<br>56<br>0<br>0<br>101      |
| 17<br>18<br>19<br>20<br>21<br>22<br>23<br>24<br>25<br>26<br>27<br>28<br>29<br>30       | Сумма по полю Количество<br>исходящих секунд на<br>домашний (в \$)<br>Названия строк<br>С<br>Альберт<br>Брат<br>Дамир<br>Дядя<br>Ильнар<br>Мама<br>Олег<br>Оля<br>Сестра<br>Общий итог                                    | Дата ▼<br>01.01.2006<br>23<br>11<br>0<br>56<br>0<br>23<br>34<br>0<br>0<br>147               | 02.01.2006<br>56<br>34<br>0<br>0<br>0<br>34<br>0<br>23<br>23<br>23<br><b>170</b> | 03.01.2006<br>0<br>22<br>0<br>0<br>23<br>45<br>0<br>56<br>56<br>56<br>202       | 04.01.2006<br>0<br>3<br>23<br>0<br>56<br>3<br>0<br>0<br>0<br>0<br>85           | 05.01.2006<br>0<br>54<br>56<br>45<br>0<br>34<br>23<br>0<br>0<br>0<br>212        | 06.01.2006<br>45<br>0<br>0<br>0<br>0<br>0<br>56<br>0<br>0<br>0<br>101 |
| 17<br>18<br>19<br>20<br>21<br>22<br>23<br>24<br>25<br>26<br>27<br>28<br>29<br>30       | Сумма по полю Количество<br>исходящих секунд на<br>домашний (в \$)<br>Названия строк<br>Альберт<br>Брат<br>Дамир<br>Дядя<br>Ильнар<br>Мама<br>Олег<br>Оля<br>Сестра<br>Общий итог<br>Количество потраченных \$            | Дата ▼<br>01.01.2006<br>23<br>11<br>0<br>56<br>0<br>23<br>34<br>0<br>0<br>147               | 02.01.2006<br>56<br>34<br>0<br>0<br>34<br>0<br>23<br>23<br>23<br>170             | 03.01.2006<br>0<br>22<br>0<br>0<br>23<br>45<br>0<br>56<br>56<br>202             | 04.01.2006<br>0<br>3<br>23<br>0<br>56<br>3<br>0<br>0<br>0<br>0<br>85           | 05.01.2006<br>0<br>54<br>56<br>45<br>0<br>34<br>23<br>0<br>0<br>0<br><b>212</b> | 06.01.2006<br>45<br>0<br>0<br>0<br>0<br>56<br>0<br>0<br>101           |
| 17<br>18<br>19<br>20<br>21<br>22<br>23<br>24<br>25<br>26<br>27<br>28<br>29<br>30<br>31 | Сумма по полю Количество<br>исходящих секунд на<br>домашний (в \$)<br>Названия строк<br>Альберт<br>Брат<br>Дамир<br>Дядя<br>Ильнар<br>Мама<br>Олег<br>Оля<br>Сестра<br>Общий итог<br>Количество потраченных \$<br>в месяц | Дата ▼<br>01.01.2006<br>23<br>11<br>0<br>56<br>0<br>23<br>34<br>0<br>0<br>0<br>147<br>8,037 | 02.01.2006<br>56<br>34<br>0<br>0<br>0<br>34<br>0<br>23<br>23<br>23<br>170        | 03.01.2006<br>0<br>22<br>0<br>0<br>23<br>45<br>0<br>56<br>56<br>56<br>56<br>202 | 04.01.2006<br>0<br>3<br>23<br>0<br>56<br>3<br>0<br>0<br>0<br>0<br>0<br>0<br>85 | 05.01.2006<br>0<br>54<br>56<br>45<br>0<br>34<br>23<br>0<br>0<br>0<br>212        | 06.01.2006<br>45<br>0<br>0<br>0<br>0<br>56<br>0<br>0<br>101           |

Для этого необходимо выполнить следующие действия.

1. Выделим всю таблицу и выполним команду Вставка/(таблицы)Сводная таблица. укажем диапазон таблицы (Он должен быть указан автоматически, если перед созданием сводной таблицы мы выделили её). Укажем поместить таблицу на новый лист, и нажмём ОК.

- 2. Выберем абонентов справа в списке полей сводной таблицы. Добавим Дату в Название столбцов щелкнув правой кнопкой мыши на элементе дата и выбрать Название столбцов, аналогично добавьте Количество исходящих звонков на мобильный в Значения.
- 3. Вы видите перед собой подсчёты. Но это только сумма по количеству исходящих звонков на мобильный за месяц. Поэтому создадим ещё одну сводную таблицу.
- 4. Выделим всю таблицу и выполним команду Вставка/(таблицы) Сводная таблица. укажем диапазон таблицы (Он должен быть указан автоматически, если перед созданием сводной таблицы мы выделили её). Укажем поместить таблицу на существующий лист, и укажем диапазон: Лист4!\$А\$17 и нажмём ОК.
- 5. Выберем абонентов справа в списке полей сводной таблицы нажав на правую кнопку мыши и выберем добавить в название строк. Аналогично добавим Дату в название столбцов, а Количество исходящих звонков на домашний в Значения.
- 6. Готово. Теперь выделим ячейки A31 и B31. Придадим им цвет и границы. В A31 напишем Количество потраченных \$ в месяц. Теперь выделим ячейку B31. В строке формул введём следующую формулу: =AF14\*Тарификация!A2 + AF28\*Тарификация!B2.

## Заключение

Данная база данных позволяет вычислить сумму затрат на мобильную связь за месяц.

Важно! Вводить новых абонентов и информацию про них через форму, путем: ДАННЫЕ – ФОРМА. Таким образом, если каждый день вписывать данные с телефона можно проверить, правильно ли вас обслуживает оператор сотовой связи.

## Задание для самостоятельной работы

1. Создать базу данных, предназначенную для расчета стоимости затрат на Интернет за месяц. База должна состоять из трех списков: абоненты, тарификация, трафик за месяц. Включите в нее 3 абонентов, тарификацию внутренних и внешних ресурсов, как показано на картинке ниже.

2. Сделать сводную таблицу (как показано ниже), с суммарными расходами за Интернет для любого месяца.

# Лист 1 (абоненты)

|   | А               | В            | С | D |
|---|-----------------|--------------|---|---|
| 1 | Абоненты        | Лицевой счет |   |   |
| 2 | Смирнов Алексей | 108389230    |   |   |
| 3 | Петров Петр     | 103546372    |   |   |
| 4 | Сидоров Марат   | 105684839    |   |   |
| 5 |                 |              |   |   |
| 6 |                 |              |   |   |
| 7 |                 |              |   |   |
| 8 |                 |              |   |   |

# Лист 2 (тарификация)

| 1 | А                                                 | В                                          | С | D |
|---|---------------------------------------------------|--------------------------------------------|---|---|
| 1 | Стоимость трафика на<br>внутренние ресурсы (1 мб) | Стоимость трафика<br>внешние ресуры (1 мб) |   |   |
| 2 | 0,5                                               | 1,5                                        |   |   |
| 3 |                                                   |                                            |   |   |
| 4 |                                                   |                                            |   |   |
|   |                                                   |                                            |   |   |

# Лист 3 (Трафик за месяц)

|    | А               | В          | С                     | D                     | E |
|----|-----------------|------------|-----------------------|-----------------------|---|
|    |                 |            | Количество исходящего | Количество исходящего |   |
|    |                 |            | трафика на внутренние | трафика на внешние    |   |
| 1  | Абоненты        | Дата       | ресурсы(в рублях)     | ресурсы (в рублях)    |   |
| 2  | Смирнов Алексей | 01.06.2010 | 4                     | 23                    |   |
| 3  | Смирнов Алексей | 02.06.2010 | 12                    | 11                    |   |
| 4  | Смирнов Алексей | 03.06.2010 | 0,5                   | 4,5                   |   |
| 5  | Смирнов Алексей | 04.06.2010 | 10                    | 6,2                   |   |
| 6  | Смирнов Алексей | 05.06.2010 | 3                     | 0                     |   |
| 7  | Смирнов Алексей | 06.06.2010 | 9                     | 3                     |   |
| 8  | Смирнов Алексей | 07.06.2010 | 13                    | 12                    |   |
| 9  | Смирнов Алексей | 08.06.2010 | 21                    | 3,4                   |   |
| 10 | Смирнов Алексей | 09.06.2010 | 0,9                   | 0                     |   |
| 11 | Смирнов Алексей | 10.06.2010 | 5                     | 0                     |   |
| 12 | Смирнов Алексей | 11.06.2010 | 3                     | 15                    |   |
| 13 | Смирнов Алексей | 12.06.2010 | 7                     | 0                     |   |
| 14 | Смирнов Алексей | 13.06.2010 | 0,5                   | 1,2                   |   |
| 15 | Смирнов Алексей | 14.06.2010 | 0                     | 0,5                   |   |
| 16 | Смирнов Алексей | 15.06.2010 | 19                    | 0                     |   |
| 17 | Смирнов Алексей | 16.06.2010 | 1,3                   | 1                     |   |
| 18 | Смирнов Алексей | 17.06.2010 | 2                     | 1,8                   |   |
| 19 | Смирнов Алексей | 18.06.2010 | 1,7                   | 0                     |   |
| 20 | Смирнов Алексей | 19.06.2010 | 0                     | 2                     |   |
| 21 | Смирнов Алексей | 20.06.2010 | 0                     | 9                     |   |
| 22 | Смирнов Алексей | 21.06.2010 | 5,7                   | 1,3                   |   |
| 23 | Смирнов Алексей | 22.06.2010 | 0                     | 2,3                   |   |

# Лист 4 (Сводная таблица)

| 1  |                              |                     |            |            |            |            |            |      |
|----|------------------------------|---------------------|------------|------------|------------|------------|------------|------|
|    | A                            | В                   | С          | D          | E          | F          | G          |      |
| 1  |                              |                     |            |            |            |            |            |      |
| 2  |                              |                     |            |            |            |            |            |      |
|    | Сумма по полю Количество     |                     |            |            |            |            |            |      |
|    | исходящего трафика на        |                     |            |            |            |            |            |      |
| 3  | внутренние ресурсы(в рублях) | Названия столбцов 💌 |            |            |            |            |            |      |
| 4  | Названия строк 💌             | 01.06.2010          | 02.06.2010 | 03.06.2010 | 04.06.2010 | 05.06.2010 | 06.06.2010 | 07.0 |
| 5  | Петров Петр                  | 3                   | 9          | 13         | 21         | 0,9        | 5          |      |
| 6  | Сидоров Марат                | 0                   | 5,7        | 0          | 22         | 1,3        | 0          |      |
| 7  | Смирнов Алексей              | 4                   | 12         | 0,5        | 10         | 3          | 9          |      |
| 8  | Общий итог                   | 7                   | 26,7       | 13,5       | 53         | 5,2        | 14         |      |
| 9  |                              |                     |            |            |            |            |            |      |
|    | Сумма по полю Количество     |                     |            |            |            |            |            |      |
|    | исходящего трафика на        |                     |            |            |            |            |            |      |
| 10 | внешние ресурсы (в рублях)   | Названия столбцов 💌 |            |            |            |            |            |      |
| 11 | Названия строк 💌             | 01.06.2010          | 02.06.2010 | 03.06.2010 | 04.06.2010 | 05.06.2010 | 06.06.2010 | 07.0 |
| 12 | Петров Петр                  | 0                   | 3          | 12         | 3,4        | 0          | 0          |      |
| 13 | Сидоров Марат                | 9                   | 1,3        | 2,3        | 3          | 5          | 0          |      |
| 14 | Смирнов Алексей              | 23                  | 11         | 4,5        | 6,2        | 0          | 3          |      |
| 15 | Общий итог                   | 32                  | 15,3       | 18,8       | 12,6       | 5          | 3          |      |
| 16 |                              |                     |            |            |            |            |            |      |
| 17 |                              |                     |            |            |            |            |            |      |
|    | Количество потраченных       |                     |            |            |            |            |            |      |
| 18 | рублей в месяц               | 539,4               |            |            |            |            |            |      |
| 19 |                              |                     |            |            |            |            |            |      |